Firstly, you will need to create your favourites. To do this click on Lab Order across the top menu and then select Manage Favourites

| 🖉 Patient Search - Windows Internet Explorer                                                                                                    |                                |
|----------------------------------------------------------------------------------------------------|--------------------------------|
| 🚱 🕞 👻 🔊 https://84.203.243.41/healthlinkonlinev3test/PatientSearch.aspx?Type=LabOrder                                                                                                    | 💌 🔒 🍕 🗙 Live Search 🖉 💌        |
| Elle Edit View Favorites Iools Help                                                                                                    |                                |
| 😭 🏟 🍘 Patient Search                                                                                                    | 🟠 👻 🗟 👘 🖶 😨 Page 👻 🎯 Tools 🗸 🎽 |
| Support       View Unprocessed Messages       Search       Lab Order       Referrals       Report an Issue       Profile         Lab Order       Manage Favourites         Welcome: Doctor Test         Please select hospital:         Select Lab Order Favourite |                                |
| The National Healthlink Project J Ph. 353-1.8825606 J Email: info@healthlink.c                                                                                                    | ghie                           |
| I ne National Healthlink Project   Pr. 353-1-8822606   Email: into@healthlink.d                                                                                                    |                                |

## Click to Create New List

| 😪 🏟 🥟 Healthlink Onne                                                                | 🐴 🔹 🔝 🔹 🌐 🔹 📴 Page 🔹 🎯 T <u>o</u> ols 🔹 🎽 |
|--------------------------------------------------------------------------------------|-------------------------------------------|
| Support View Inprocessed Messages Search Lab Order Referrals Report an Issue Profile | <u>^</u>                                  |
| Lab Order Manage Favourites                                                          |                                           |
| Welcome: Docto/Test                                                                  |                                           |
|                                                                                      |                                           |
| Create New List                                                                      |                                           |
|                                                                                      |                                           |
|                                                                                      | <b>a</b> .                                |
|                                                                                      |                                           |

### Select Hospital you will be ordering to

.

| 🚖 🏟 🍘 Healthlink Online      |                        |                           |         | 🟠 🔹 🔝 👘 🖶 🖬 Page 🛛 🏠 Tools 🔹 🎽 |
|------------------------------|------------------------|---------------------------|---------|--------------------------------|
| Support View Unprocessed Mes | sages Search Lab Order | Referrals Report an Issue | Profile | <u>^</u>                       |
| Lab Order Manage Favourites  |                        |                           |         |                                |
| Welcome: Doctor Test         |                        |                           |         |                                |
| Select Hospital:*            | ~                      |                           |         |                                |
| Favourite List Alias:*       | Mater Public Hospital  |                           |         |                                |
| < Back Next >>               | St. James's Hospital   |                           |         |                                |
|                              |                        |                           |         |                                |
|                              |                        |                           |         |                                |
|                              |                        |                           |         | Ξ.                             |
|                              |                        |                           |         |                                |
|                              |                        |                           |         |                                |
|                              |                        |                           |         |                                |
|                              |                        |                           |         |                                |
|                              |                        |                           |         |                                |

And give the Favourite an Alias that you can identify when ordering bloods

| 😭 🕸 🌈 Healthlink Online     |                                                      | 🟠 🔻 🖾 👻 🖶 🕈 🔂 Page 🕶 🎯 Tools 🗸 🎽 |
|-----------------------------|------------------------------------------------------|----------------------------------|
| Support View Unprocessed Me | ssages Search Lab Order Referrals Report an Issue Pr | rofile                           |
| Lab Order Manage Favourites | ]                                                    |                                  |
| Welcome: Doctor Test        |                                                      |                                  |
| Select Hospital:*           | St. James's Hospital                                 |                                  |
| Favourite List Alias:*      | Test Profile                                         |                                  |
| << Back Next >>             |                                                      |                                  |
|                             |                                                      |                                  |
|                             |                                                      |                                  |
|                             |                                                      |                                  |
|                             |                                                      |                                  |
|                             |                                                      |                                  |
|                             |                                                      |                                  |
|                             |                                                      |                                  |
|                             |                                                      |                                  |
|                             |                                                      |                                  |

Move through the bottles and select the tests you wish to add to the Favourites. When you have selected all required tests, click **Review** 

| Lab Order Manage Favourite     | es                               |                                       |                                               | <u>^</u>                                         |
|--------------------------------|----------------------------------|---------------------------------------|-----------------------------------------------|--------------------------------------------------|
| Welcome: Doctor Test           |                                  |                                       |                                               |                                                  |
| Hospital: St. Jam              | es's Hospital                    |                                       |                                               |                                                  |
| Lab Favourite Alias:* Test Pr  | ofile                            |                                       |                                               |                                                  |
| Current Order +                |                                  |                                       |                                               |                                                  |
| Specimen Type:*                |                                  |                                       |                                               |                                                  |
|                                |                                  |                                       |                                               |                                                  |
| Blood Clotted                  | Did EDTA O Blood Fluoride Oxala  | Ite Blood Sodium Citrate              | SPUTUM OF STOOL                               | OL SWAB                                          |
|                                | ort Medium                       | moea (CING)                           | I                                             | Constants                                        |
| Thyroid Euroction Test (Free   | Rono Drofilo                     |                                       | Immunology                                    | Viral Hanatitis Screen                           |
| T4/TSH)                        | Chalesterel (East)               |                                       | Rhu-nuclear Antibudy     Rhu-nuclear Antibudy | HBsAg,Hep C Ab                                   |
| LH/FSH                         | Lipid Brofile (min 12 hour fact) | E E E E E E E E E E E E E E E E E E E | Thursd microsomal antibody                    | Hepatitis A                                      |
| Cortisol (Time must be stated) | Lipid Frome (mini 12 nour last)  |                                       | Tissue transquitaminase ab                    | HCV RNA PCR                                      |
| HCG                            |                                  |                                       |                                               | Hepatitis B Infection Status                     |
| PSA (Supply clinical details)  | Magnesium                        |                                       | Rrotain Electrophoresis                       | Hepatitis B s Ab (Vaccination)                   |
| OEST                           | Creatine Kinase                  |                                       |                                               | STI Screen SS, HIV, HBsAg                        |
| Progesterone                   | Iron Studies                     |                                       | Animal Danders                                | Measles Mumps Rubella                            |
| Prolactin                      |                                  |                                       | House Dust Mite                               | Screen IgG                                       |
| SHBG                           | Carbamazanine                    |                                       | Mixed Grass Pollen                            | Varicella zoster Serology<br>Screen for Immunity |
| Testosterone                   | Phenobarbitone                   |                                       | Peanut Allergy                                |                                                  |
| Lithium                        | Phenytoin                        |                                       |                                               |                                                  |
| Alanine Transferase            | Theophylline                     |                                       |                                               |                                                  |
| CA 125                         | Valproate                        |                                       |                                               |                                                  |
| CA 153                         | C Reactive Protein               |                                       |                                               |                                                  |
| CA 19.9                        | _                                |                                       |                                               |                                                  |
| Alpha feto-protein             |                                  |                                       |                                               |                                                  |
| Carcinoembryonic Ag.           |                                  |                                       |                                               |                                                  |
| Androsteinedione               |                                  |                                       |                                               |                                                  |
| ✓ Renal                        |                                  |                                       |                                               |                                                  |
|                                |                                  |                                       |                                               |                                                  |
|                                |                                  |                                       |                                               | · · · · · · · · · · · · · · · · · ·              |
| 🔀 🖓 Healthlink Online          |                                  |                                       | <u> </u>                                      | ▼ S * m * Page * O Tools *                       |
| Support View Unprocessed       | Messages Search Lab Order        | Referrals Report an Issue             | Profile                                       | ^                                                |
|                                |                                  |                                       |                                               |                                                  |
| Lab Order Manage Favourite     | es                               |                                       |                                               |                                                  |
| Welcome: Doctor Test           |                                  |                                       |                                               |                                                  |
| Hospital: St. Jam              | es's Hospital                    |                                       |                                               |                                                  |
| Lab Favourite Alias:* Test Pr  | ofile                            |                                       |                                               |                                                  |
| Current Order +                |                                  |                                       |                                               |                                                  |
| Specimen Type:*                |                                  |                                       |                                               |                                                  |
| Blood Clotted                  |                                  | te Blood Sodium Citrate               |                                               | O SWAB                                           |
|                                | ort Medium                       | those (CTNG)                          |                                               |                                                  |
| Piechomietry                   | Hagmat-Is                        |                                       |                                               |                                                  |
|                                | FBC                              |                                       |                                               |                                                  |
|                                | E FSR                            |                                       |                                               |                                                  |
|                                | Red Cell Folate                  |                                       |                                               |                                                  |
|                                | Malaria Screen                   |                                       |                                               | 1                                                |
|                                | Sickle Cell / Thalassaen         | nia Screen (A                         |                                               |                                                  |
|                                | serum Ferritin also requi        | ired for this                         |                                               | $\backslash$                                     |
|                                |                                  |                                       |                                               |                                                  |
|                                |                                  |                                       |                                               | $\checkmark$                                     |
|                                |                                  |                                       |                                               | Cancel Review                                    |

| 🖉 Healthlink Online - Windows Internet Explore                       | 11                                 |                                        |            |
|----------------------------------------------------------------------|------------------------------------|----------------------------------------|------------|
| 🕒 🗸 🖉 https://84.203.243.41/healthlinkonlinev                        | 3test/Lab_Favourites.aspx?List=add | 💌 🔒 😽 🗙 Live Starch                    | <b>P</b> - |
| <u>File Edit V</u> iew F <u>a</u> vorites <u>T</u> ools <u>H</u> elp |                                    |                                        |            |
| 😭 🍄 🌈 Healthlink Online                                              |                                    | 🏠 👻 🖶 👻 Bage 🕶 🎲 Tg                    | ools • »   |
| Support View Unprocessed Messages                                    | Search Lab Order Referrals         | Report an Issue Profile                | ^          |
| Lab Order Manage Favourites                                          |                                    |                                        |            |
| Welcome: Doctor Test                                                 |                                    |                                        |            |
| Hospital: St. James's Hospita                                        | I                                  |                                        |            |
| Lab Favourite Alias:* Test Profile                                   |                                    |                                        |            |
| _                                                                    |                                    |                                        |            |
| Specimen: Blood Clotted                                              | Edit                               |                                        |            |
| Procedure and Description                                            | Laboratory                         |                                        |            |
| 1. Bone Profile                                                      | Biochemistry                       |                                        |            |
| 2. Lipid Profile                                                     | Biochemistry                       |                                        |            |
| 3. Liver Profile                                                     | Biochemistry                       |                                        |            |
| 4. Renal                                                             | Biochemistry                       |                                        |            |
| 5. Thyroid Function Test                                             | Biochemistry                       |                                        |            |
| _                                                                    |                                    |                                        |            |
| Specimen: Blood EDTA                                                 | Edit                               |                                        |            |
| Procedure and Description                                            | Laboratory                         |                                        |            |
| 6. FBC                                                               | Haematology                        |                                        |            |
|                                                                      |                                    | V                                      |            |
|                                                                      |                                    | Add Other Specimen Save Eavourite Cano | el         |
|                                                                      |                                    |                                        |            |
|                                                                      |                                    |                                        |            |
|                                                                      |                                    |                                        |            |

Review the selection, if you want to add more test to the favourite click Add Other Specimen.

# Click to **Review** again

| C Healthlink Online - Windows Internet Explorer                                      |                     |                        |
|--------------------------------------------------------------------------------------|---------------------|------------------------|
| COO + 2 https://04.203.243.41/healthinkonlinev3test/Lab_Favourites.aspx?List=add     | 💌 🔒 🐓 🗙 Live Search | P -                    |
| Elle Edit View Favorites Iools Help                                                  |                     |                        |
| 🛠 🏶 🍘 Healthlink Online                                                              | 🟠 • 🗟 - 🖶           | • 📴 Page • 🍈 Tools • » |
| Support View Unprocessed Messages Search Lab Oxder Referrals Report an Issue Profile |                     |                        |
| Lab Order Manage Favourites                                                          |                     |                        |
| Welcome: Doctor Test                                                                 |                     |                        |
| Hospital: St. James's Hospital                                                       |                     |                        |
| Lab Favourite Alias:* Test Profile                                                   |                     |                        |
| Current Order +                                                                      |                     |                        |
| Specimen Type:"                                                                      |                     |                        |
| Blood Clotted EDTA In Blood Fluoride Oxalate Eliood Sodium Citrate                   | STOOL O SWAB        | 0                      |
| URINE O Fungal Transport Medium O Chlamydia/Gonorrhoea (CTNG)                        |                     |                        |
| Biochemistry                                                                         |                     |                        |
| Glucose (Min 12hr fast)                                                              |                     |                        |
| Glucose (2 hr. pp)                                                                   |                     |                        |
| Glucose (Random)                                                                     |                     |                        |
|                                                                                      |                     | Cancel Review          |

### To remove a test from the favourite click **Edit**

| 😭 🏟 Mealthlink Online              |                         | 🏠 • 🕅 - 🚔 • 🕞 Page • 🎯 Tools • 🎽         |
|------------------------------------|-------------------------|------------------------------------------|
|                                    |                         |                                          |
| Support View Unprocessed Messages  | Search Lab Order Referr | rals Report an Issue Profile             |
| Lab Order Manage Favourites        |                         |                                          |
| Welcome: Doctor Test               | /                       |                                          |
| Hospital: St. James's Hospital     |                         |                                          |
| Lab Favourite Alias:* Test Profile | $\checkmark$            |                                          |
| Specimen: Blood Clotted            | Edit                    |                                          |
| Procedure and Description          | Laboratory              |                                          |
| 1. Bone Profile                    | Biochemistry            |                                          |
| 2. Lipid Profile                   | Biochemistry            |                                          |
| 4 Renal                            | Biochemistry            |                                          |
| 5. Thyroid Function Test           | Biochemistry            |                                          |
|                                    | Edit                    |                                          |
| Procedure and Description          | Laboratory              |                                          |
| 6. FBC                             | Haematology             |                                          |
| Specimen: Blood Elugride Ovalate   | Edit                    |                                          |
| Procedure and Description          | Laboratory              |                                          |
| 7. Glucose (Random)                | Biochemistry            |                                          |
|                                    |                         | Add Other Specimen Save Favourite Cancel |
|                                    |                         |                                          |
| 1                                  |                         |                                          |

Remove unwanted test and click to **Review** again.

| 😤 🏟 🍘 Healthlink Online                                                                                                    |                                                                                                    |                                 | 6                                                                                                    | 🔹 🔊 🔹 🖶 🔹 📴 Bage 🗸 🍈 Tools 🗸 👋                                                                                                    |
|----------------------------------------------------------------------------------------------------|----------------------------------------------------------------------------------------------------|---------------------------------|----------------------------------------------------------------------------------------------------|----------------------------------------------------------------------------------------------------|
| Support View Unprocessed                                                                                                    | Messages Search Lab Orde                                                                                                    | er Referrals Report an Issue    | Profile                                                                                                    |                                                                                                    |
| Lab Order Manage Favourite                                                                                                    | 25                                                                                                    |                                 |                                                                                                    |                                                                                                    |
| Welcome: Doctor Test                                                                                                    |                                                                                                    |                                 |                                                                                                    |                                                                                                    |
| Hospital: St. Jam.<br>Lab Favourite Alias:* Test Pro<br>Current Order +<br>Specimen Type:*<br>Blood Clotted Bloo                                                                          | es's Hospital<br>ofile<br>Id EDTA O Blood Fluoride Oxa                                                                                                    | late OBlood Sodium Citrate      | SPUTUM STOOL                                                                                                    | © <sup></sup> swab ⊙                                                                                                    |
| URINE C Fungal Transpo                                                                                                    | ort Medium O Chlamydia/Gond                                                                                                    | orrhoea (CTNG)                  |                                                                                                    | A 1                                                                                                    |
| Thyroid Function Test (Free<br>T4/TSH) LH/FSH Cortisol (Time must be stated) HCG PSA (Supply clinical details) OEST Progesterone Prolactin SHBG Testosterone Lithium Alterian Testoforean | <ul> <li>Bone Profile</li> <li>Cholesterol (Fast)</li> <li>Lipid Profile (min 12 hour fast)</li> <li>Urate</li> <li>Amylase</li> <li>Magnesium</li> <li>Creatine Kinase</li> <li>Iron Studies</li> <li>Digoxin</li> <li>Carbamazapine</li> <li>Phenobarbitone</li> <li>Phenytoin</li> </ul> | ☐ FOLATE<br>☐ B12<br>☐ Ferritin | <ul> <li>Anti-nuclear Antibody</li> <li>Rheumatoid Factor</li> <li>Thyroid microsomal antibody</li> <li>Tissue transglutaminase ab</li> <li>Infectious Mononucleosis</li> <li>Protein Electrophoresis</li> <li>IgE</li> <li>Animal Danders</li> <li>House Dust Mite</li> <li>Mixed Grass Pollen</li> <li>Peanut Allergy</li> </ul> | Viral Hepatitis Screen<br>HBsAg,Hep C Ab         Hepatitis A         HCV RNA PCR         Hepatitis B Infection Status<br>HBsAg, HBcAb         Hepatitis B s Ab (Vaccination)         STI Screen SS, HIV, HBsAg         Measles Mumps Rubella<br>Screen IgG         Varicella zoster Serology<br>Screen for Immunity |

| 🖉 Healthlink Online - Windows Internet Explorer                              |                                          |                                     |                                   |                             |
|------------------------------------------------------------------------------|------------------------------------------|-------------------------------------|-----------------------------------|-----------------------------|
| G V Filtps://84.203.243.41/healthlinkonlinev3tes                             | t/Lab_Favourites.aspx?List=add           | $\backslash$                        | 💌 🔒 🐓 🗙 Live Search               |                             |
| <u>File E</u> dit <u>Vi</u> ew F <u>a</u> vorites <u>T</u> ools <u>H</u> elp |                                          |                                     |                                   |                             |
| 😭 🕸 🔏 Healthlink Online                                                      |                                          |                                     | 🟠 • 🔊 · 🖶 • 🔂                     | age + 🍈 T <u>o</u> ols + 🎽  |
| Support View Unprocessed Messages                                            | Search Lab Order Referrals               | Report an Issue Profile             |                                   | ~                           |
|                                                                              |                                          |                                     |                                   |                             |
| Lab Order Manage Favourites                                                  |                                          | $\backslash$                        |                                   |                             |
|                                                                              |                                          |                                     |                                   |                             |
| Welcome: Doctor Test                                                         |                                          | $\backslash$                        |                                   |                             |
| Hospital: St. James's Hospital                                               |                                          | $\backslash$                        |                                   |                             |
| Lab Favourite Alias:* Test Profile                                           |                                          | $\backslash$                        |                                   |                             |
| Specimen:                                                                    | Edit                                     | · · ·                               | $\backslash$                      |                             |
| Procedure and Description                                                    | Laboratory                               |                                     | $\mathbf{N}$                      |                             |
| 1. Bone Profile                                                              | Biochemistry                             |                                     | $\mathbf{X}$                      |                             |
| 2. Liver Profile                                                             | Biochemistry                             |                                     | $\mathbf{\lambda}$                |                             |
| 3. Renal                                                                     | Biochemistry                             |                                     | $\mathbf{N}$                      |                             |
| 4. Inyroid Function Test                                                     | Biochemistry                             |                                     | $\setminus$                       |                             |
| Specimen:                                                                    | Edit                                     |                                     | $\backslash$                      |                             |
| Blood EDTA                                                                   | Laboratory                               |                                     | $\mathbf{\lambda}$                |                             |
| 5. FBC                                                                       | Haematology                              |                                     | $\mathbf{X}$                      |                             |
|                                                                              |                                          |                                     | $\mathbf{X}$                      | =                           |
| Specimen: Blood Fluoride Oxalate                                             | Edit                                     |                                     | $\backslash$                      |                             |
| Procedure and Description                                                    | Laboratory                               |                                     | Å                                 |                             |
| 6. Glucose (Random)                                                          | Biochemistry                             |                                     |                                   |                             |
|                                                                              |                                          |                                     | Add Other Specimen Save Favourite | Cancel                      |
|                                                                              |                                          |                                     |                                   |                             |
|                                                                              |                                          |                                     |                                   |                             |
|                                                                              |                                          |                                     |                                   |                             |
|                                                                              |                                          |                                     |                                   |                             |
|                                                                              |                                          |                                     |                                   |                             |
|                                                                              |                                          |                                     |                                   |                             |
|                                                                              |                                          |                                     |                                   |                             |
|                                                                              |                                          |                                     |                                   |                             |
|                                                                              | The National Healthlink Project   Ph: 35 | 3-1-8825606   Email: info@healthlin | k.doh.ie<br>H@a                   | LTH:INK                     |
|                                                                              |                                          | y out                               |                                   | Tie Xichwell Toulbold Steps |
|                                                                              |                                          |                                     |                                   | ~                           |

Review the selection, if happy click Save Favourite

Favourite is now created, continue these steps to setup any more Favourites.

| 🛠 🎄 🍘 Healthlink Online                                                                                                    | 🏠 🔹 🔝 👘 🖶 🔹 🔂 Page 🔹 🎯 Tools 🔹 🎽 |
|----------------------------------------------------------------------------------------------------|----------------------------------|
| Support         View Unprocessed Messages         Search         Lab Order         Referrals         Report an Issue         Profile | <u>^</u>                         |
| Lab Order Manage Favourites                                                                                                    |                                  |
| Welcome: Doctor Test                                                                                                    |                                  |
| ☑ Always display favourites when creating lab order                                                                                  |                                  |
| Test Profile +                                                                                                    |                                  |
| Create New List                                                                                                    |                                  |
|                                                                                                    |                                  |
|                                                                                                    |                                  |

To use the favourites feature in lab order, select Lab Order as normal from across the top menu in Healthlink. **Instead** of clicking to select hospital, select from the list of favourites.

| 🚖 🎄 🌈 Patient Search              |                               | 🟠 - 🔊 - 🖶 Page - 🎯 Tools - 🎽 |
|-----------------------------------|-------------------------------|------------------------------|
| Support View Unprocessed Messages | Search Lab Order Referrals Re | port an issue Profile        |
| Lab Order Manage Favourites       |                               |                              |
| Welcome: Doctor Test              |                               |                              |
| Please select hospital:           |                               |                              |
| Select Lab Order Favourite        |                               |                              |

#### Select Patient as normal

| 🥟 Patient Search - Windows Internet Explorer 📃 📃 🔀              |                                          |                              |                                            |                   |                                           |
|-----------------------------------------------------------------|------------------------------------------|------------------------------|--------------------------------------------|-------------------|-------------------------------------------|
| 🚱 🗸 🙋 https://84.203.243.4                                      | 41/healthlinkonlinev3test/PatientSearch. | aspx?Type=LabOrder           |                                            | 💌 🔒 😽 🗙 Live Sear | ch 🖉 🗸                                    |
| <u>File E</u> dit <u>V</u> iew F <u>a</u> vorites <u>T</u> ools | Help                                     |                              |                                            |                   |                                           |
| 😭 🏟 🌈 Patient Search                                            |                                          |                              |                                            | 🟠 • 🔊 ·           | 🖶 🔻 🔂 Bage 🔹 🍈 Tools 👻 🎇                  |
| Support View Unprocess                                          | ed Messages Search L                     | ab Order Referrals           | Report an Issue Profile                    |                   | <u>^</u>                                  |
| Lab Order Manage Favo                                           | urites                                   |                              |                                            |                   |                                           |
| Welcome: Doctor Test                                            |                                          |                              |                                            |                   |                                           |
| Note: Please fill in at least one f                             | field below to create a valid search     | h.                           |                                            |                   |                                           |
| Patient Family Name:                                            | test                                     |                              |                                            |                   |                                           |
| Patient First Name:                                             | patient                                  |                              |                                            |                   |                                           |
| Patient Date of Birth:                                          | patient                                  |                              |                                            |                   |                                           |
| Search Reset                                                    |                                          |                              |                                            |                   |                                           |
|                                                                 |                                          |                              |                                            |                   |                                           |
|                                                                 |                                          |                              |                                            |                   |                                           |
| 🔶 🎄 🌈 Patient Search                                            |                                          |                              |                                            | 🟠 • 🔊 ·           | 🖶 🔹 📴 <u>P</u> age 🔹 🎯 T <u>o</u> ols 🔹 » |
|                                                                 |                                          |                              |                                            |                   | <u> </u>                                  |
| Support View Unprocess                                          | ed Messages Search L                     | ab Order Referrals           | Report an Issue Profile                    |                   |                                           |
|                                                                 |                                          |                              |                                            |                   |                                           |
| Lab Order Manage Favo                                           | urites                                   |                              |                                            |                   |                                           |
| Welcome: Doctor Test                                            |                                          |                              |                                            |                   |                                           |
| Please note: You may not be a technical limitations.            | allowed to input certain characters      | to patient demographics fiel | ds. This restriction is in place due to ho | ospital systems   |                                           |
| GP Emergency Phone:*                                            | 018825606                                |                              |                                            |                   |                                           |
| <b>F</b> it. N*                                                 |                                          | C                            | A h                                        |                   |                                           |
| Family Name:                                                    | test                                     | Street Address:              | Address 1                                  |                   |                                           |
| First Name:                                                     | patient                                  | Address Line 2:*             | Address 2                                  |                   |                                           |
| l itle:                                                         |                                          | Address Line 3:              |                                            |                   |                                           |
| Date of Birth:*                                                 | 01/01/1950                               | Address Line 4:              |                                            |                   |                                           |
| Gender:*                                                        | Male 💌                                   |                              |                                            |                   |                                           |
| Email:                                                          |                                          | Phone:                       | 018825606                                  |                   | Ξ.                                        |
|                                                                 |                                          | Mobile:                      |                                            |                   |                                           |
| Clinical Details (Including relevant medication):*              |                                          |                              |                                            |                   |                                           |
|                                                                 |                                          |                              |                                            |                   |                                           |

You will be brought straight to the review screen

| 🖉 Healthlink Online - W                                                            | 'indows Internet Explorer                     |                                     |                      |                             |                 |                          |
|------------------------------------------------------------------------------------|-----------------------------------------------|-------------------------------------|----------------------|-----------------------------|-----------------|--------------------------|
| 💽 🗸 🖉 https://84                                                                   | 4.203.243.41/healthlinkonlinev3test/LabOrder. | aspx?HospitalID=904&HospitalName=5t | .+James's+Hospital&C | :linicUserID=-1&UserID= 🚩 🔒 | € X Live Search | P •                      |
| <u>File E</u> dit <u>V</u> iew F <u>a</u> vorite                                   | es <u>T</u> ools <u>H</u> elp                 |                                     |                      |                             |                 |                          |
| 😭 🏟 🏀 Healthlink Onli                                                              | ine                                           |                                     |                      |                             | 🙆 • 🔊 ·         | 🖶 🔹 🔂 Page 🔹 🍈 Tools 👻 🎽 |
| Support View Ur                                                                    | nprocessed Messages Search                    | Lab Order Referrals                 | Report an Issue      | Profile                     |                 | <u>^</u>                 |
|                                                                                    |                                               |                                     |                      |                             |                 |                          |
| Lab Order Mana                                                                     | ge Favourites                                 |                                     |                      |                             |                 |                          |
| Welcome: Doctor Test                                                               |                                               |                                     |                      |                             |                 |                          |
| Family Name:                                                                       | TEST                                          | Street Address:                     | LINE ONE             | I                           | Hospital: S     | t. James's Hospital      |
| First Name:                                                                        | PATIENT                                       | Address Line 2:                     | DUBLIN               |                             |                 |                          |
| Title:                                                                             | 04/04/4000                                    | Address Line 3:                     |                      |                             |                 |                          |
| DOB:<br>Gender:                                                                    | 01/01/1920<br>M                               | Address Line 4:<br>Phone:           |                      |                             |                 |                          |
| Email:                                                                             |                                               | Mobile:                             |                      |                             |                 |                          |
|                                                                                    |                                               |                                     |                      |                             |                 |                          |
| Lab Instructions:                                                                  | test<br><u>St. James Laboratory Medicine</u>  |                                     |                      |                             |                 |                          |
|                                                                                    |                                               |                                     |                      | -                           |                 |                          |
| Specimen:                                                                          | Blood Clotted                                 | Date/Time Collected: 27/06          | /2012 11:01          | Edit                        |                 |                          |
| 1. Bone Profile                                                                    | puon                                          | Biochemistry                        |                      |                             |                 |                          |
| 2. Liver Profile                                                                   |                                               | Biochemistry                        |                      |                             |                 |                          |
| <ol> <li>Renal</li> <li>Thyroid Euroption Test</li> </ol>                          | +                                             | Biochemistry                        |                      |                             |                 | ≡                        |
| 4. Highold Fulleacitin res                                                         | L. L. L. L. L. L. L. L. L. L. L. L. L. L      | Discrementy                         |                      |                             |                 |                          |
| Specimen:                                                                          | Blood EDTA                                    | Date/Time Collected: 27/06          | /2012 11:01          | Edit                        |                 |                          |
| Procedure and Descri                                                               | ption                                         | Laboratory                          |                      |                             |                 |                          |
| 5. FBC                                                                             |                                               | Haematology                         |                      |                             |                 |                          |
| Specimen:                                                                          | Blood Fluoride Oxalate                        | Date/Time Collected: 27/06          | /2012 11:01          | Edit                        |                 |                          |
| Procedure and Descri                                                               | ption                                         | Laboratory                          |                      | 1                           |                 |                          |
| 6. Glucose (Random)                                                                |                                               | Biochemistry                        |                      | /                           |                 |                          |
|                                                                                    |                                               |                                     |                      | Add Other Specimen          | Commit Ord      | ler Cancel Order         |
|                                                                                    |                                               |                                     |                      | ·                           |                 |                          |
|                                                                                    |                                               |                                     |                      | /                           |                 |                          |
|                                                                                    |                                               |                                     |                      | /                           |                 |                          |
| The National Healthlink Project   Ph: 353-1-8825606   Email/info@healthlink.doh.ie |                                               |                                     |                      |                             |                 |                          |
|                                                                                    |                                               | Log C                               | Dut                  |                             |                 | Healthink                |
|                                                                                    |                                               |                                     | _ /                  |                             |                 | ~                        |
|                                                                                    |                                               |                                     |                      |                             |                 |                          |

If there are tests that aren't needed in the order, click Edit to remove

Un-tick unwanted test and click Review

| 🔶 🏟 🍘 Healthlink Online                | 3                                     |                 |                    |                 |               | 🙆 • E       | 📓 🔹 🖶 🔹 🔂 Page 🔹 🍈 Tools 🔹 " |
|----------------------------------------|---------------------------------------|-----------------|--------------------|-----------------|---------------|-------------|------------------------------|
| Support View Unp                       | rocessed Messages                     | Search Lab Orde | r Referrals        | Report an Issue | Profile       |             | ^                            |
| Lab Order Manage                       | e Favourites                          |                 |                    |                 |               |             |                              |
| Welcome: Doctor Test                   |                                       |                 |                    |                 |               |             |                              |
| Family Name:                           | TEST                                  |                 | Street Address:    | LINE ONE        |               | Hospital:   | St. James's Hospital         |
| First Name:                            | PATIENT                               |                 | Address Line 2:    | DUBLIN          |               |             |                              |
| Title:                                 | 04/04/4000                            |                 | Address Line 3:    |                 |               |             |                              |
| DOB:<br>Gender:                        | 01/01/1920<br>M                       |                 | Address Line 4:    |                 |               |             |                              |
| Email:                                 | IVI                                   |                 | Mobile:            |                 |               |             |                              |
| Clinical Details:<br>Lab Instructions: | test<br><u>St. James Laboratory I</u> | Medicine        |                    |                 |               |             |                              |
| Specimen:                              | lood Clotted                          | Date/Ti         | ne Collected: 27/0 | 6/2012 11:01    | Edit          |             |                              |
| Procedure and Descript                 | tion                                  | Labora          | огу                |                 |               |             |                              |
| 1. Bone Profile                        |                                       | Biochen         | iistry             |                 |               |             |                              |
| 3. Renal                               |                                       | Biochen         | istry              |                 |               |             |                              |
| 4. Thyroid Function Test               |                                       | Biochen         | istry              |                 |               |             |                              |
|                                        |                                       |                 | 0 11 - 1 07/0      |                 | -             |             |                              |
| Specimen:                              | lood EDTA                             | Date/Ti         | ne Collected: 27/0 | 6/2012 11:01    | Edit          |             |                              |
| 5. FBC                                 | uon                                   | Haemat          | blogy              |                 |               |             |                              |
|                                        |                                       |                 |                    |                 |               |             |                              |
|                                        |                                       |                 |                    |                 | Add Other Spo | ecimen Comr | mit Order Cancel Order       |
|                                        |                                       |                 |                    |                 |               |             |                              |
|                                        |                                       |                 |                    |                 |               |             |                              |

To add another test that is not captured in the favourite, click Add Other Specimen

| 🚖 🏟 🌈 Не                    | althlink Online                |                                           |                | 🟠 • 🔊 - 🖶 • 🗗 Page • 🎯 Tools • 👌 |
|-----------------------------|--------------------------------|-------------------------------------------|----------------|----------------------------------|
| Support                     | View Unprocessed Messages      | Search Lab Order Referrals Report an Issu | e Profile      |                                  |
| Lab Order                   | Manage Favourites              |                                           |                |                                  |
| Welcome: Do                 | ctor Test                      |                                           |                |                                  |
| Family Name                 | E TEST                         | Street Address: LINE ONE                  |                | Hospital: St. James's Hospital   |
| First Name:                 | PATIENT                        | Address Line 2: DUBLIN                    |                |                                  |
| Title:                      |                                | Address Line 3:                           |                |                                  |
| DOB:                        | 01/01/1920                     | Address Line 4:                           |                |                                  |
| Gender:                     | Μ                              | Phone:                                    |                |                                  |
| Email:                      |                                | Mobile:                                   |                |                                  |
| Clinical Detai              | ls: test                       |                                           |                |                                  |
| Lab Instructio              | ns: <u>St. James Laborator</u> | <u>y Medicine</u>                         |                |                                  |
| Specimen:                   | Blood Clotted                  | Date/Time Collected: 27/06/2012 11:01     | Edit           |                                  |
| Procedure ar                | nd Description                 | Laboratory                                |                |                                  |
| 1. Bone Profile             | 9                              | Biochemistry                              |                |                                  |
| 2. Liver Profile            |                                | Biochemistry                              |                |                                  |
| 3. Renal<br>4. Thuroid Euro | ction Tost                     | Biochemistry                              |                |                                  |
| 4. myroid i dii             | ction rest                     | Diochemistry                              |                |                                  |
| Specimen:                   |                                | Date/Time Collected: 27/06/2012 11:01     | Edit           |                                  |
| Procedure ar                | nd Description                 | Laboratory                                |                |                                  |
| 5. FBC                      |                                | Haematology                               | J I            | ,                                |
|                             |                                |                                           | Add Other Spec | simen Commit Order Cancel Order  |
|                             |                                |                                           |                |                                  |
|                             |                                |                                           |                |                                  |

#### Select test and click Review

| 😭 🎄 🌈 Healthlink Online                                                                                                    | 🟠 🔹 🔝 🔹 🖶 🔹 📴 <u>P</u> age 🔹 🎯 T <u>o</u> ols 🔹 🎽 |
|----------------------------------------------------------------------------------------------------|---------------------------------------------------|
| Support         View Unprocessed Messages         Search         Lab Order         Referrals         Report an Issue         Profile | <u>~</u>                                          |
| Lab Order Manage Favourites                                                                                                    |                                                   |
| Welcome: Doctor Test                                                                                                    |                                                   |
| Patient Demographics +                                                                                                    |                                                   |
| Current Order +                                                                                                    |                                                   |
| Specimen Type:*                                                                                                    |                                                   |
| O Blood Clotted O Blood EDTA O Blood Fluoride Oxalate O Blood Sodium Citrate O SPUTUM O STOO                                         | DL O SWAB O                                       |
| URINE O Fungal Transport Medium O Chlamydia/Gonorrhoea (CTNG)                                                                        |                                                   |
| Date Specimen Collected:" 27/06/2012 DD/MM/YYYY Time Specimen Collected:" 11:01 HH:MM (2                                             | 24 hour format)                                   |
|                                                                                                    |                                                   |
| Haematology                                                                                                    |                                                   |
| ✓ (INR) Warfarin PT only                                                                                                    |                                                   |
| Coag Screen (PT/APTT)                                                                                                    |                                                   |
| D-Dimer                                                                                                    |                                                   |
| Fibrinogen                                                                                                    |                                                   |
| Thrombophilia/Hypercoagulation Screen                                                                                                |                                                   |
| Bleeding/Hypocoagulation Screen                                                                                                    |                                                   |
| Von Willebrand Screen                                                                                                    |                                                   |
| Lupus Anticoagulant Screen                                                                                                    |                                                   |
|                                                                                                    |                                                   |
|                                                                                                    | Cancel Order Review                               |
|                                                                                                    |                                                   |
|                                                                                                    |                                                   |

### Once complete click to Commit Order as normal

| 🔶 🏟 🏉                                                                                     | Healthlink Online                                                                   |                                                                                                    | 🏠 🔹 🗟 👻 🖶 Bage 🕶 🎯 T <u>o</u> ols 👻 🎽        |  |  |
|-------------------------------------------------------------------------------------------|-------------------------------------------------------------------------------------|----------------------------------------------------------------------------------------------------|----------------------------------------------|--|--|
| Support                                                                                   | View Unprocessed Messages Se                                                        | arch Lab Order Referrals Report an Issue                                                                            | Profile                                      |  |  |
| Lab Order                                                                                 | Manage Favourites                                                                   |                                                                                                    |                                              |  |  |
| Welcome: D                                                                                | loctor Test                                                                         |                                                                                                    |                                              |  |  |
| Family Nam<br>First Name:<br>Title:<br>DOB:<br>Gender:                                    | ne: TEST<br>PATIENT<br>01/01/1920<br>M                                              | Street Address: LINE ONE<br>Address Line 2: DUBLIN<br>Address Line 3:<br>Address Line 4:<br>Phone:                  | Hospital: St. James's Hospital               |  |  |
| Email:<br>Clinical Deta<br>Lab Instructi                                                  | ails: test<br>ions: <u>St. James Laboratory Med</u>                                 | MODILE:                                                                                                    |                                              |  |  |
| Specimen:<br>Procedure a<br>1. Bone Profi<br>2. Liver Profil<br>3. Renal<br>4. Thyroid Fu | Blood Clotted<br>and Description<br>ile<br>le                                       | Date/Time Collected: 27/06/2012 11:01<br>Laboratory<br>Biochemistry<br>Biochemistry<br>Biochemistry<br>Biochemistry | <u>Edit</u>                                  |  |  |
| Specimen:<br>Procedure a<br>5. FBC                                                        | Blood EDTA<br>and Description                                                       | Date/Time Collected: 27/06/2012 11:01<br>Laboratory<br>Haematology                                                  | Edit                                         |  |  |
| Specimen:<br>Procedure a<br>6. (INR) Warf                                                 | Blood Sodium Citrate<br>and Description<br>farin PT only                            | Date/Time Collected: 27/06/2012 11:01<br>Laboratory<br>Haematology                                                  | Edit                                         |  |  |
|                                                                                           |                                                                                     |                                                                                                    | Add Other Specimen Commit Order Cancel Order |  |  |
|                                                                                           | The National Healthlink Project   Ph: 353-1-8825606   Email: info@healthlink.doh.ie |                                                                                                    |                                              |  |  |

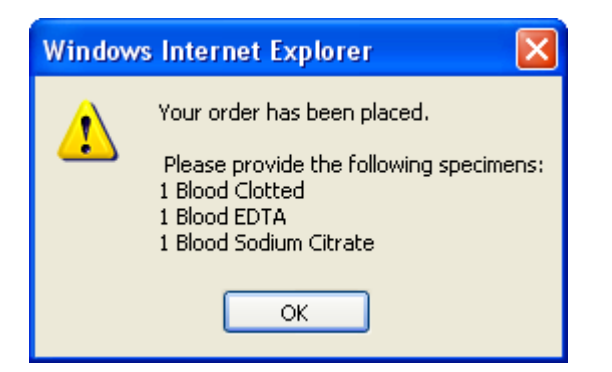

You will be prompted to print as normal

| 💩 Print                                                                                    | ? 🔀                       |
|--------------------------------------------------------------------------------------------|---------------------------|
| General Options                                                                            |                           |
| Select Printer                                                                             |                           |
| Add Printer Color Laser 5110cn PCL6 (from MARTIN-                                          | -KRIM)                    |
|                                                                                            |                           |
| Status: Toner Low                                                                          | Print to file Preferences |
| Location:<br>Comment:                                                                      | Find Printer              |
| Page Range                                                                                 |                           |
| ⊙ All                                                                                      | Number of copies: 1       |
| O Selection O Current Page                                                                 |                           |
| Pages: 1<br>Enter either a single page number or a single<br>page range. For example, 5-12 |                           |
| Print                                                                                      | Cancel Apply              |